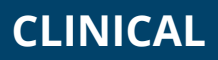

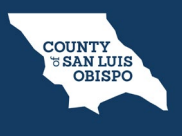

- You must first have the client open, then click the Search icon.
   Type Problem into the search bar.
- 3. Click to select Client Clinical Problem Details (Client).

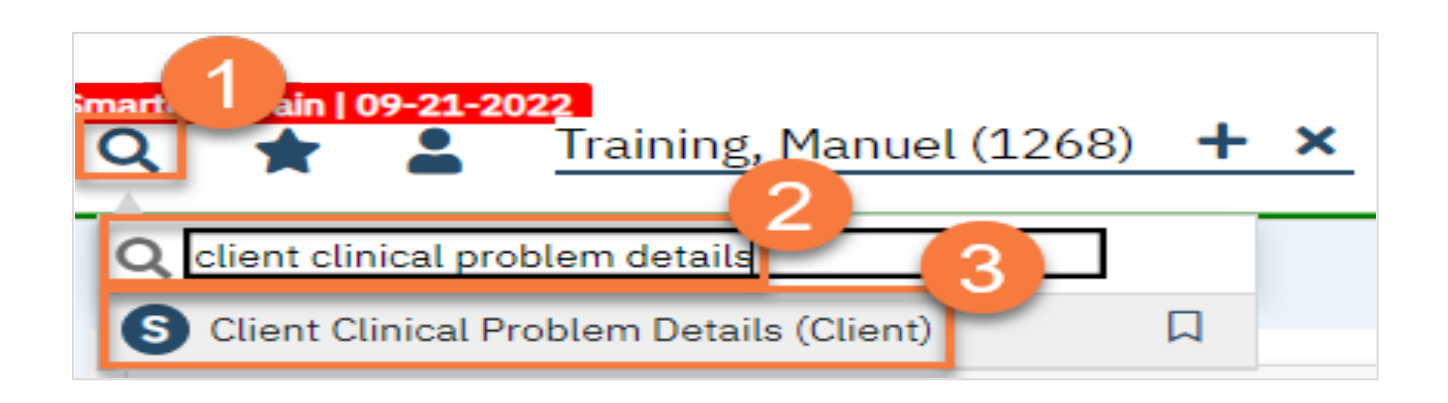

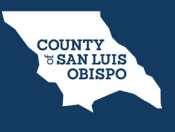

- 4. This brings you to the Client Clinical Problem Details screen. Add a problem using the steps below. You can enter as many problems as you need to.
  - a. Search for the problem using the ICD-10 code, or the DSM-5 code. You can also search by typing in the Description field. You can also select from your favorites by clicking on the dropdown.
  - b. Enter the start date of the problem. This is the date the problem started, not the date you were made aware of the problem.
  - c. Select your program from the dropdown menu.
  - d. Click Insert.
  - e. This will add it to the Problem List section.

| Problem Details  Problem Details                                                                                                    | ent Clinical Problem Details                                                                                                    |                                         |                                        |                                                      | (                   | 9 🌣                             | i 🍄                 | Ē   | 0 🖸      | ) Sa |
|----------------------------------------------------------------------------------------------------|----------------------------------------------------------------------------------------------------|-----------------------------------------|----------------------------------------|------------------------------------------------------|---------------------|---------------------------------|---------------------|-----|----------|------|
| Problem Details                                                                                                    | Problem Details                                                                                                    |                                         |                                        |                                                      |                     |                                 |                     |     |          |      |
| Code       Search       ③       Description       Search       ♀       ♀         Start Date:       01/18/2023       ♥       Program       Outpatient MH Adult-01/13/♥       ♥         Problem List       C       C       ●       Insert       Clear         NOMED Description       SNOMED CT Code       ICD 10 Code       Start Date       Program       ●         X       ③       Sleeping in vehicle (finding)       224233001       Z59.0       01/16/2023       Outpatient MH Adult       ●         X       ⑤       Severe food insecurity on Unite       470951000124105       Z59.41       01/16/2023       Outpatient MH Adult                                                                                                    | Problem Details                                                                                                    |                                         |                                        |                                                      |                     |                                 |                     | _   | a        | _    |
| Code       Search       Description       Search       Program       Outpatient MH Adult-01/13, ▼         Start Date:       01/18/2023       0       End Date:       Program       Outpatient MH Adult-01/13, ▼       C         Problem List       C       C       C       C       C         SNOMED Description       SNOMED CT Code       ICD 10 Code       Start Date       Program       Program       C         X       I       Sleeping in vehicle (finding)       224233001       Z59.0       01/16/2023       Outpatient MH Adult       C         X       I       Severe food insecurity on Unite       470951000124105       Z59.41       01/16/2023       Outpatient MH Adult                                                                                                    | *                                                                                                    |                                         |                                        |                                                      |                     |                                 | ~                   |     |          |      |
| Start Date:       01/18/2023       End Date:       Program       Outpatient MH Adult-01/13, V         Problem List       C       Image: C       Image: C        Image: C       Image:                                                                                                    | Code Search () Description Sear                                                                                                    | ch                                      |                                        |                                                      |                     |                                 |                     | Q   | \$       |      |
| C       Insert       Clear         Problem List       SNOMED Description       SNOMED CT Code       ICD 10 Code       Start Date       End Date       Program       Program                                                                                                    |                                                                                                    |                                         |                                        |                                                      |                     |                                 |                     | _   |          |      |
| Problem List       Insert       Clear         SNOMED Description       SNOMED CT Code       ICD 10 Code       Start Date       End Date       Program         O       Sleeping in vehicle (finding)       224233001       Z59.0       01/16/2023       Outpatient MH Adult         X       Image: Comparison of the comparison of the comparison of the                                                                                                    | Start Date: 01/18/2023                                                                                                    | Date:                                   | Program (                              | Dutpatient MH Adult-0:                               | 1/13/ 🗸             |                                 |                     | _   |          |      |
| SNOMED Description     SNOMED CT Code     ICD 10 Code     Start Date     End Date     Program       X     Image: Comparison of the program of the program | Start Date: 01/18/2023                                                                                                    | Date:                                   | C Program (                            | Dutpatient MH Adult-0:                               | 1/13, 🗸             | b                               |                     |     |          |      |
| X         Image: Seeping in vehicle (finding)         224233001         Z59.0         01/16/2023         Outpatient MH Adult           X         Image: Image:           | Start Date: 01/18/2023                                                                                                    | Date: 🗮 .                               | C Program C                            | Dutpatient MH Adult-0:                               | 1/13/ 🗸             | d                               | ert                 | Cle | ear      |      |
| X         Image: Object to the security on Unite         470951000124105         Z59.41         01/16/2023         Outpatient MH Adult                                                                                                    | Problem List SNOMED Description                                                                                                    | Date: 100 Tode                          | ICD 10 Code                            | Outpatient MH Adult-02                               | 1/13, <b>&gt;</b>   | d<br>Ins<br>Progran             | ert n               | Cle | ear      |      |
|                                                                                                    | Start Date:       01/18/2023       End         Problem List       SNOMED Description         X       Image: Steeping in vehicle (finding) | Date: Date: 5NOMED CT Code<br>224233001 | Program (<br>C<br>ICD 10 Code<br>Z59.0 | Outpatient MH Adult-0:<br>Start Date 1<br>01/16/2023 | L/13, V<br>End Date | d<br>Ins<br>Progran<br>Outpatie | ert<br>1<br>nt MH A | Cle | ear<br>e |      |

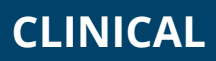

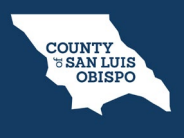

- 5. If you made a mistake, you can select an item from the Problem List.
  - a. This brings the information to the top part of the screen. Make your edits.
  - b. When finished, click Modify.

|                  | ails                                                                                     |                                                |                                |                                        |          |                          |                  |
|------------------|------------------------------------------------------------------------------------------|------------------------------------------------|--------------------------------|----------------------------------------|----------|--------------------------|------------------|
| *                |                                                                                          |                                                |                                |                                        |          | ~                        |                  |
| ode Z59.0        | i Description Sleepin                                                                    | ng in vehicle (finding)                        |                                |                                        | a        |                          | Q 🚖              |
| Start Date: 01/2 | 16/2023 🗎 🔻 End Da                                                                       | ate: 🗰 🕇                                       | Program O                      | utpatient MH Adult-                    | 01/13; 🗸 |                          |                  |
|                  |                                                                                          |                                                |                                |                                        | _        |                          |                  |
|                  |                                                                                          |                                                |                                |                                        |          | b                        |                  |
| Problem List     | t                                                                                        |                                                |                                |                                        |          | Modify                   | Clear            |
| Problem List     | t SNOMED Description                                                                     | SNOMED CT Code                                 | ICD 10 Code                    | Start Date                             | End Date | Program                  | Clear            |
| Problem List     | t SNOMED Description Sleeping in vehicle (finding)                                       | SNOMED CT Code<br>224233001                    | ICD 10 Code<br>Z59.0           | Start Date 01/16/2023                  | End Date | Program<br>Outpatient MH | Clear            |
| Problem Lis      | t SNOMED Description<br>Sleeping in vehicle (finding)<br>Severe food insecurity on Unite | SNOMED CT Code<br>224233001<br>470951000124105 | ICD 10 Code<br>Z59.0<br>Z59.41 | Start Date<br>01/16/2023<br>01/16/2023 | End Date | Program<br>Outpatient MH | Clear<br>H Adult |

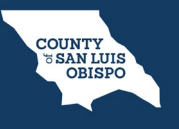

6. If you need to simply delete a problem that was added in error, click the Delete icon next to the appropriate problem in the Problem List section.

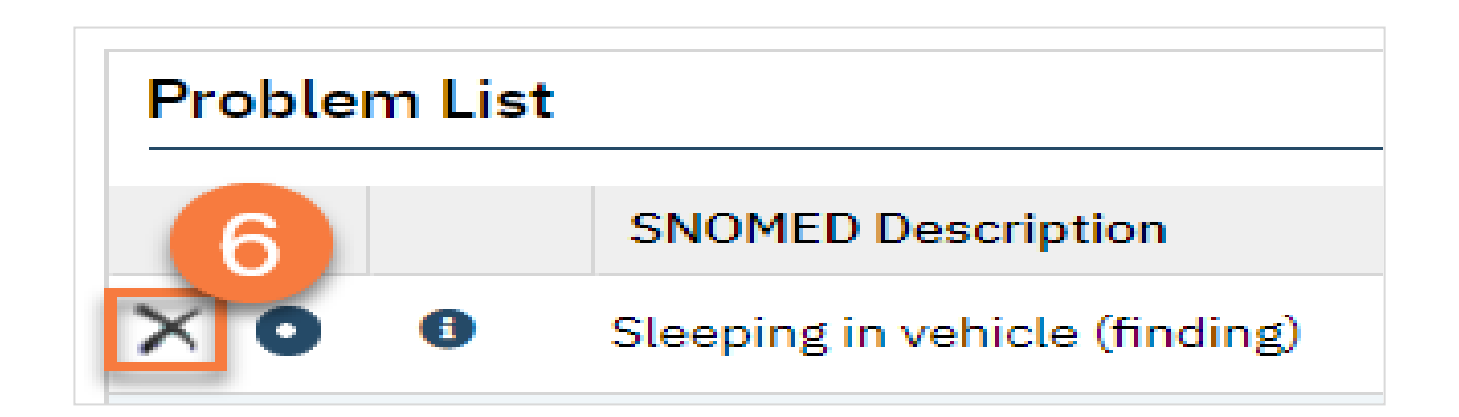

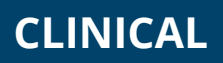

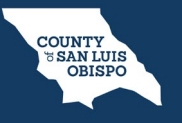

7. When you're finished, Click Save.

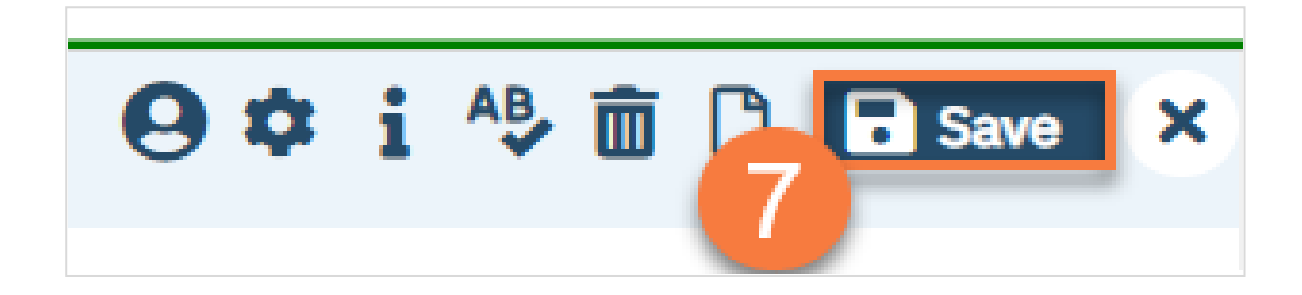